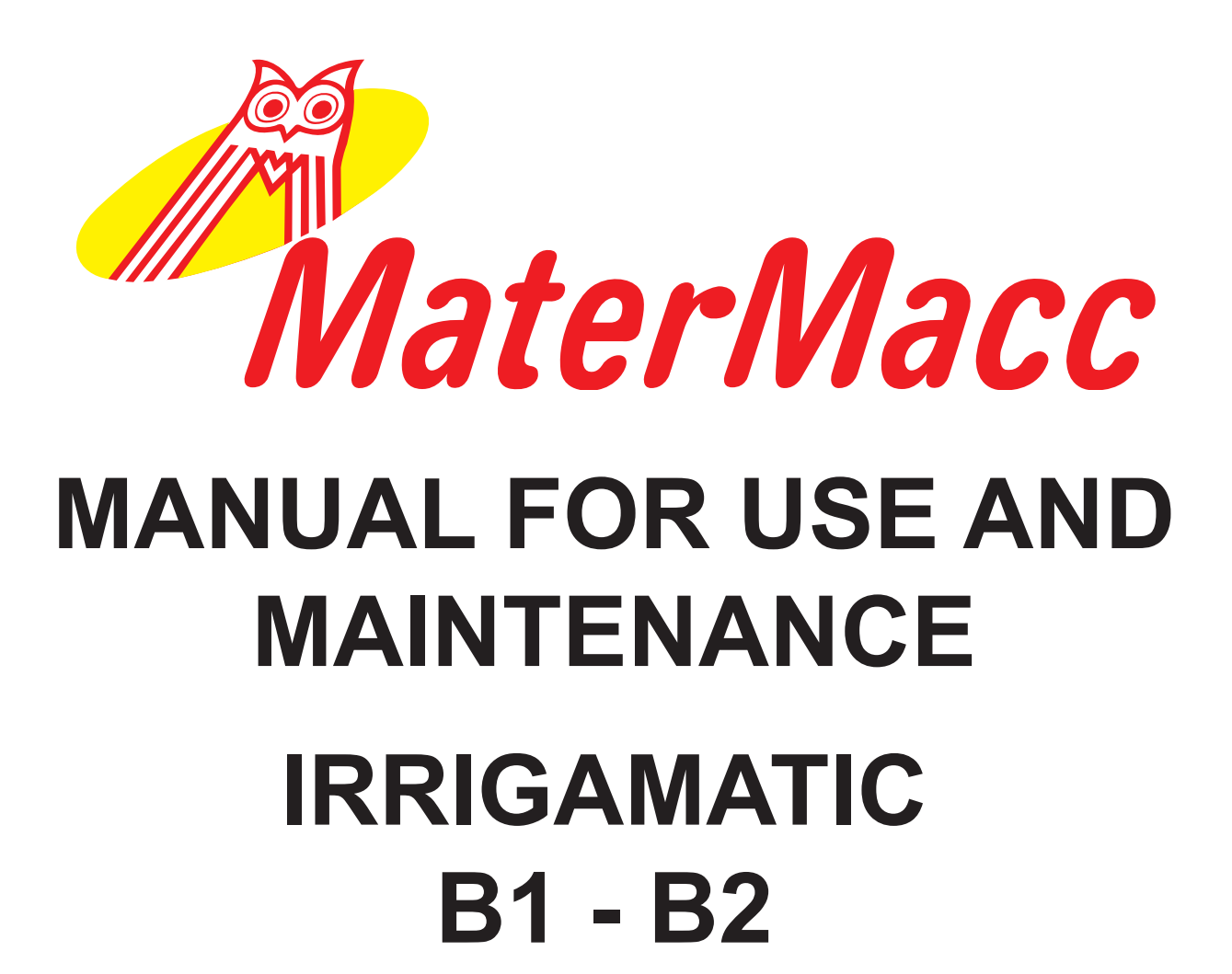

| MATERMACC      |                             |
|----------------|-----------------------------|
|                | MATERMACC<br>IRRIGAMATIC B1 |
|                |                             |
| <b>(†</b> )    |                             |
|                | (1)                         |
| IrrigaMatic B2 |                             |
|                | Irriga Matic B1             |

Carefully read this Handbook before using the centraline

Ш

m

Matermacc S.p.A. Via Gemona, 18 - 33078 - San Vito al Tagliamento (PN) ITALIA Telefono +39 0434/85267 telefax +39 0434/85517 www.matermacc.it e-mail info@matermacc.it

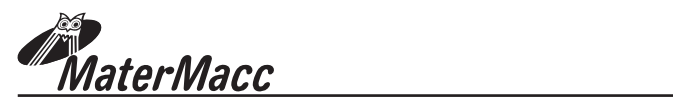

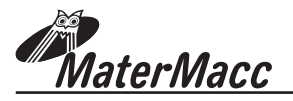

## INTRODUCTION

This manual guide contains a description of the work and the necessary instructions for performing basic operations and regular maintenance of the device.

This guide is for convenience divided into easily-defined chapters.

These instructions are intended for professional users only, who are to possess specific knowledge about how to use the device, special admittance and training.

It is recommended to use original spare parts and accessories. Non-original parts in addition to forfeiture of the guarantee can be dangerous and may affect the durability and specifications of the machine.

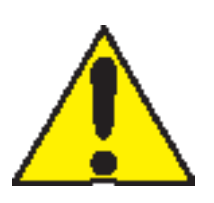

This symbol indicates that it is necessary to pay maximum attention to the discussed issue.

It is possible that some devices, described in the manual, will not be present in your device, depending on the selected equipment and the intended market .

#### UPDATING THE MANUAL

Information, descriptions and illustrations contained herein shall reflect the state of the equipment at the time of its sale. The manufacturer reserves the right to perform from time to time possible changes in the equipment for technical or commercial reasons. Such changes do not require the Producer to intervene in sold up devices and do not render this publication inappropriate.

Possible additions the manufacturer finds necessary to provide in the future should be kept together with this manual guide and shall be an integral part thereof.

#### COPYRIGHT

Copyright on this manual is owned by the manufacturer of the equipment. This guide contains texts, drawings and technical schedule, which can not be released or transferred to a third party in whole or in part without the written permission of the manufacturer of the device.

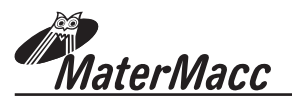

### WARRANTY

- Verify on delivery that the equipment has not been damaged during the transport and that the accessories are integral and complete.
- Any claims must be made in writing within 8 days from reception.
- The warranty against any defect of the materials is valid one year from the delivery date of the equipment.
- The warranty does not include shipment expenses (the material travels at risk and danger of the addressee).
- Any damage caused to people or things are excluded from the warranty.
- The warranty is limited to the repair or free replacement of the faulty piece.
- The retailers and the users are not entitled to any indemnification from the manufacturer for any damages (costs for work, transport, defective job, direct or indirect incidents, no profit on harvests, etc).

### WARRANTY DECLINE

Besides what is reported in the supply contract the warranty declines:

- In case the limits referred to in the technical data table or in other tables in the handbook are exceeded.
- In case the instructions described in this handbook have not been followed carefully.
- In case of wrong use, faulty maintenance or mistakes made by the client.
- In case of non original spare parts.
- The contractual guarantee is not applied if the cited conditions are not respected even only partially.
- The use of spare parts not approved by the Manufacturer invalidates every guarantee and releases the Manufacturer of Retailer from every liability due to malfunctioning or incidents.
- The removal or modification of the shelters and protections releases the Manufacturer from every liability due to damages to things and/or people.
- However, the Manufacturing Company is available to assure an immediate and accurate technical attendance and all that can be necessary for the better functioning maximum production of the equipment.

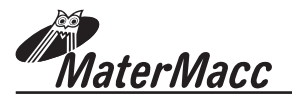

## NOTES ON SAFETY

For the safe operation of the device first read carefully these notes.

#### Power supply

The device is designed to be powered at 12Vdc

#### Maintenance

#### Cleaning

Before proceeding to cleaning, disconnect the power cord from the device.

Use specific multifunctional cleaning spray, since the use of other cleansers may result in breakage and possible incidents.

#### **Electrical safety**

Use only the power cord supplied with the equipment. Do not put any objects on the device.

In the event of any of the below listed situations, immediately switch off the central control unit and disconnect the power cable.

- The device produces noise or an unusual smell.
- Power cable is damaged or worn.
- Where liquid has penetrated.
- Any part of the device is damaged.

Call the authorised support centre to resolve the issue.

#### **Operational safety**

Do not perform maintenance procedures, if they are not described in the documentation, or no training was provided to the operator by the authorized regional dealer.

Always follow all warnings and instructions marked on the device or supplied with it.

Always pay utmost care when moving or transferring the device.

Do not place the device near a source of heat.

#### **Recycling and processing**

In accordance with European standards electrical and electronic devices should not be recycled together with domestic waste.

In the member states of the European Union you are to take electrical appliances to special places free of charge. For further information please contact the local agency responsible for recycling.

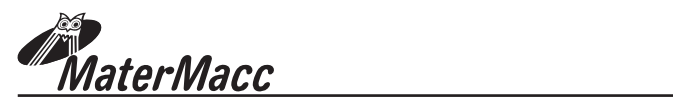

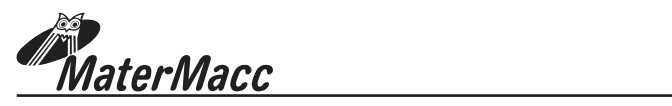

| IN | D | EX |   |
|----|---|----|---|
|    | _ | _  | - |
|    |   |    |   |

| IN <sup>-</sup> | TRODUCTION                                      |    |
|-----------------|-------------------------------------------------|----|
| UP              | PDATING THE MANUAL                              |    |
| СС              | DPYRIGHT                                        |    |
| W/              | ARRANTY                                         |    |
| W               | ARRANTY DECLINE                                 |    |
| NC              | DTES ON SAFETY                                  |    |
| 1.              | General features                                |    |
| 2               | Interface                                       | 00 |
| Ζ.              | Internace                                       | 02 |
| 3.              | Instructions for use                            | 03 |
|                 | 3.1 Start up and main menu                      | 03 |
|                 | 3.2 Menu access                                 | 03 |
|                 | 3.3 Menu functions                              | 03 |
|                 | 3.4 Programming example of an irrigation cycle  | 04 |
|                 | 3.5 Calibrating the machine                     | 06 |
|                 | 3.6 Configuring the machine                     | 06 |
|                 | 3.7 Calendar settings                           | 06 |
|                 | 3.8 Counter settings                            | 06 |
|                 | 3.9 Test & Man                                  | 07 |
| 4.              | Irrigamatic operation                           | 08 |
|                 | 4.1 Length of the sectors                       | 08 |
|                 | 4.2 User's Parameters                           | 08 |
| 5.              | Basic configuration of the machine              | 09 |
|                 | 5.1 Function and operation of the by-pass valve | 09 |
|                 | 5.2 Pressure switch function                    | 09 |
| 6.              | Error messages                                  | 10 |

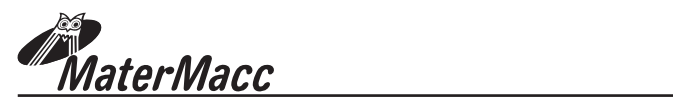

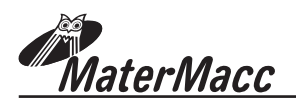

# **1 GENERAL FEATURES**

### FUNCTIONS: (Irrigamatic B1 - B2)

- Current date and time
- Measurement of unwound hose up to 1500m (4921ft).
- Tube to pull in (B2 only).
- Start pause (0....120 min.)
- Retrieval speed setting range 4...850m/h (13...2788ft/h)
- Current time and irrigation end time
- Operations of "end irrigation" (Bypass open). (only B2).
- Presettable automatic shut-off to save energy

# **2 GENERAL TECHNICAL DATA**

Display: Back-lighted LCD 16x2

Keybuttons: 4 buttons, UP, DN, ENTER, ESC

Inputs: Speed sensor (on roller or on pinion) Irrigation end sensor. Pressure switch

Outputs: Bypass control

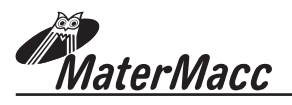

# 2 INTERFACE

The user interface is made up of a panel which features:

A back-lighted LCD 16x2 display.

| Key | To switch on and switch off the central control unit.          |
|-----|----------------------------------------------------------------|
| Key | To increase the parameter value/to move forward through menu.  |
| Key | To decrease the parameter value/to move backward through menu. |
| Key | To confirm a value.                                            |

The display presents various values during the operational phases.

It displays relevant messages in the instance of abnormalities.

During device setting, the BKL of the LCD display is always on.

It automatically switches off where keys are not activated within a pre-set time.

Upon pressing a key, the BKL automatically switches itself back on.

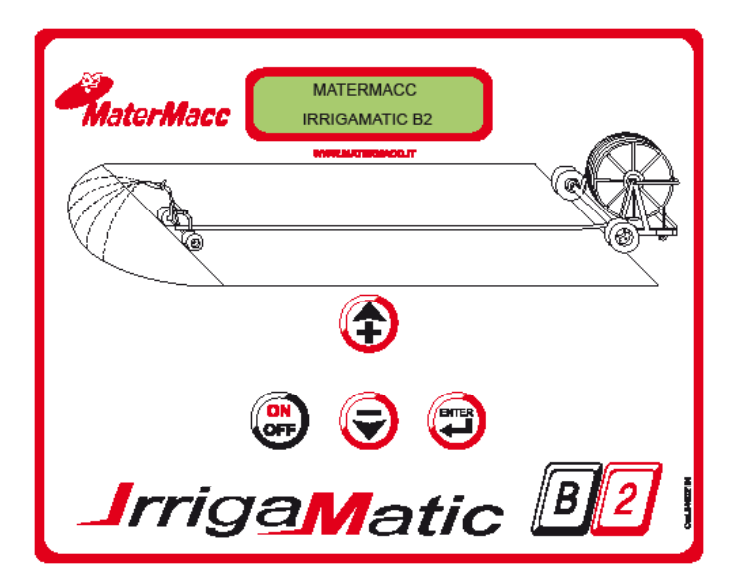

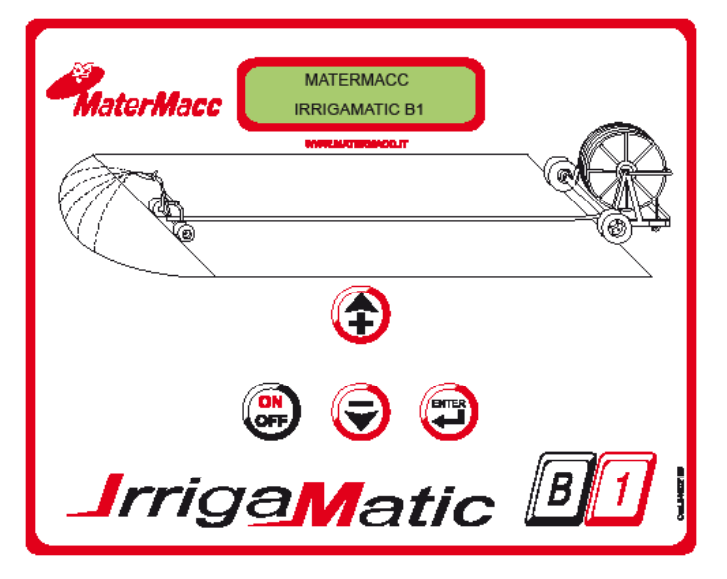

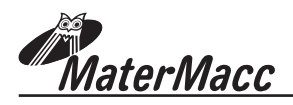

# **3 INSTRUCTIONS FOR USE**

## 3.1 START UP AND MAIN MENU

- 1. Connect power supply cables of the electronic console to a 12V d.c. voltage source.
- 2. When switching electronic console on the LCD will display firmware name and version.
- 3. The first message informs about the execution of the machine initialization.

## 3.2 MENU ACCESS (General Procedure)

| To access the menus, follow the instructions below: |                                 |
|-----------------------------------------------------|---------------------------------|
| • Press the key or                                  |                                 |
|                                                     |                                 |
| • Press the key                                     | 10:00:00 12.0 V<br>1. OPERATION |

## **3.3 MENU FUNCTIONS**

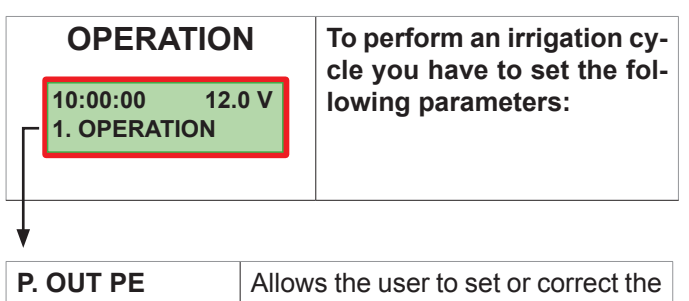

|                                    | unwounded hose length.                                                                               |
|------------------------------------|----------------------------------------------------------------------------------------------------|
| HOSE TO PULL-IN<br>(only IRRIG.B2) | Allows for the retrieve of fewer me-<br>tres than those unwound.                                     |
| START TIME                         | Shows the irrigation start time (NOT SETTABLE)                                                       |
| START PAUSE                        | Allows static irrigation of the initial<br>header - THERE IS NO GUN CART<br>RETURN - SET BY THE USER |
| SPEED                              | Displays the retrieval speed set-<br>point - SET BY THE USER                                         |
| END TIME                           | Displays the irrigation cycle end time                                                               |

| CALIBRATION<br>10:00:00 12.0 V<br>2. CALIBRATION | This menu allows to set the<br>calibration parameters of<br>the control unit.<br><i>NOTE: The calibration menu<br/>is PASSWORD protected.</i><br><i>Accessible only to the irriga-<br/>tor machine manufacturer.</i> |
|--------------------------------------------------|----------------------------------------------------------------------------------------------------|
| CONFIGURATION                                    | This menu allows to set the configuration parameters of the control unit.                                                                                                    |
| 10:00:00 12.0 V<br>3. CONFIGURATION              | NOTE: The calibration menu<br>is PASSWORD protected.<br>Accessible only to the irriga-<br>tor machine manufacturer.                                                                                                  |

| CALENDAR                       | This menu allows to set the DATE/TIME of the con-<br>trol unit. |
|--------------------------------|-----------------------------------------------------------------|
| 10:00:00 12.0 V<br>4. CALENDAR |                                                                 |
|                                |                                                                 |

| COUNTERS                       | Allows menu to control<br>the partial and total work |
|--------------------------------|------------------------------------------------------|
| 10:00:00 12.0 V<br>5. COUNTERS | COUNTERS.                                            |
|                                |                                                      |

| TEST & MAN.                       | This menu allows to<br>the user to verify the<br>functionality and status of |
|-----------------------------------|------------------------------------------------------------------------------|
| 10:00:00 12.0 V<br>6. TEST & MAN. | all inputs and outputs (BYP motor) of the console.                           |
|                                   |                                                                              |

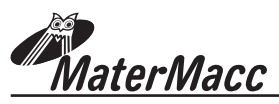

#### 3.4 PROGRAMMING EXAMPLE OF AN **IRRIGATION CYCLE** • Enter the **OPERATION** section of the menu first of all. 10:00:00 12.0 V **1. OPERATION** 1. The display shows the first parameter to be set P(ULLED)-OUT PE hose - (IRRIGAMATIC B1 - B2). • The following is an example of that which appears on the display: P-OUT PE 30 m • If the value is NOT set to 0 RESET the value as follows: • Press the key **P-OUT PE** · The following is an example →30← m of that which appears on the display: Press the key to reset Ţ the value. **P-OUT PE** → 0 ← m · The following is an example of that which appears on the display: Press the key into confirm. **P-OUT PE** 0 m After reset the length pull-out the hose. Before start check if the measured length correspond with the real length. If necessary (tolerances of 3-5% can depend from hose deformation) modify the value as described below: · To modify the number of metres of unwound tube, press the key 📲 • The following is an example P-OUT PE of that which appears on the display: →200 ← m · Modify the value if needed by acting on keys 主 or 토 **P-OUT PE** • The following is an example →150 ← m of that which appears on the display: Press the key to confirm. **P-OUT PE** 150 m Press the key **†** to move onto the next parameter.

| 2. Parameter - HOSE TO PULL IN (ONLY FOR IRRIGAMATIC B2)                                                                                        |                                                                    |
|----------------------------------------------------------------------------------------------------|--------------------------------------------------------------------|
| With the parameter HOSE TO F<br>B2, it is possible to pull in less ho                                                                           | <b>PULL IN</b> available only with model ose than that pulled-out. |
| <ul> <li>The following is an example<br/>of that which appears on the<br/>display:</li> </ul>                                                   | HOSE TO PULL-IN<br>0 m                                             |
| <ul> <li>Press the key to modify the value.</li> <li>The following is an example of that which appears on the display:</li> </ul>               | HOSE TO PULL-IN<br>→0 ← m                                          |
| <ul> <li>Modify the value if needed by acting on keys or </li> <li>The following is an example of that which appears on the display.</li> </ul> | HOSE TO PULL-IN<br>→ 130 ← m                                       |
| • Press the key                                                                                                    | HOSE TO PULL-IN<br>130 m                                           |
| Press the key to move onto                                                                                                    | o the next parameter.                                              |

| START TIME<br>15:15:20 15:15 |
|------------------------------|
|                              |
| the next parameter.          |
| START PAUSE<br>→0← min       |
| START PAUSE<br>→20 ← min     |
| START PAUSE<br>20 min        |
|                              |

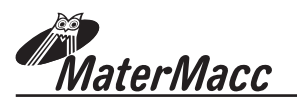

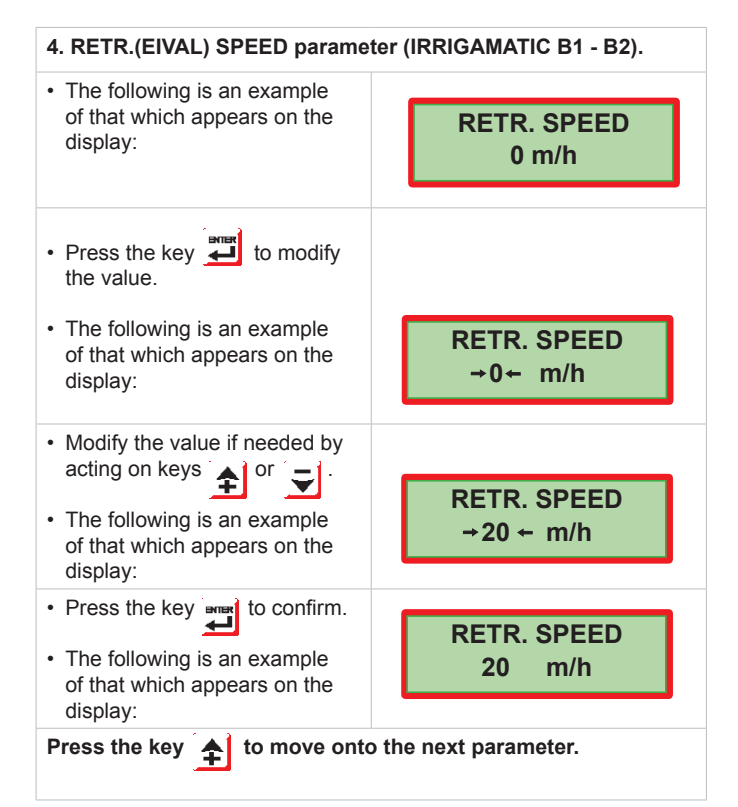

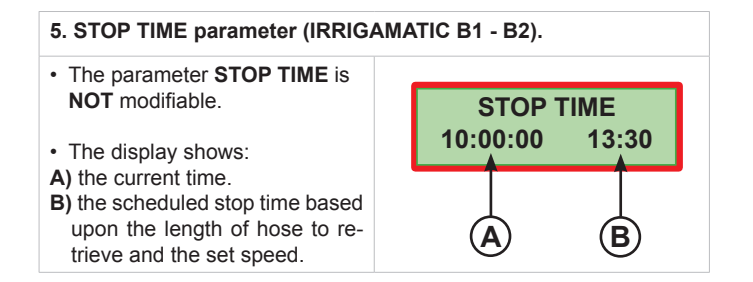

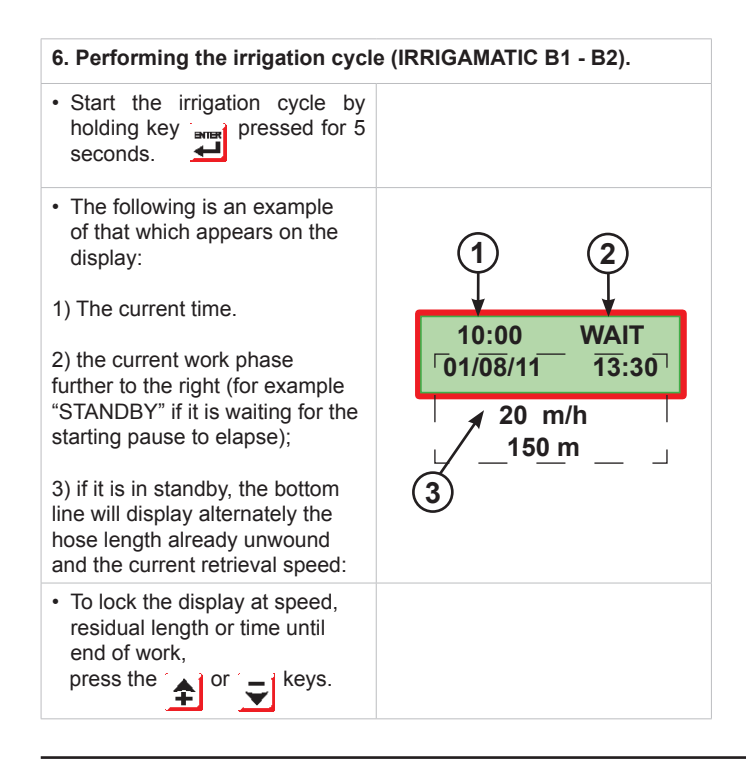

## Use and Maintenance Handbook

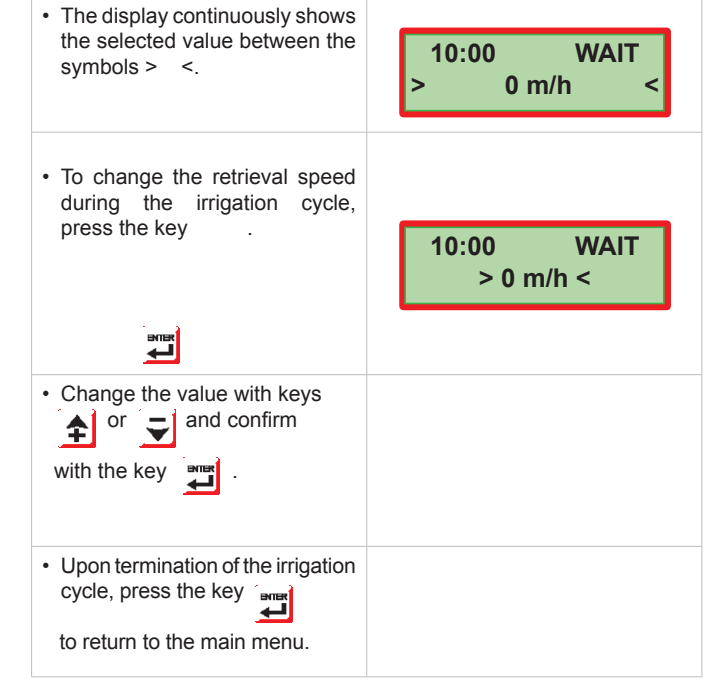

#### 3.4.1 DESCRIPTION OF THE IRRIGATION CYCLE

Below please find the description of the evolution of a typical irrigation cycle from pressing key

- 1. BYP valve initialized to guarantee the starting speed is zero (BYP open).
- 2. Waiting for the irrigation start time
- 3. Initial pause: Irrigation starts with BYP valve open.
- **4.** After the pause time has elapsed the gun cart is retrieved and the system begins adjustment.
- 5. The retrieval phase ends with the signal of end irrigation for model B2: the BYP valve is opened completely to guarantee ZERO speed and the electronic console displays "END"; for model B1 the cycle substantially ends with an error of "lost gun cart".
- **6.** The IRRIGAMATIC 2K7-B1 or B2 electronic console goes to standby after a programmable lapse of time.

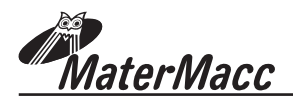

## **3.5 CALIBRATING THE MACHINE**

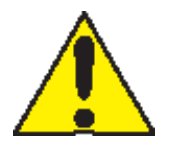

**!!!ATTENTION !!!** The calibration menu is password protected. It is accessible only to the hose reel irrigator manufacturer.

## **3.6 CONFIGURING THE MACHINE**

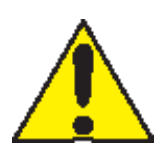

ILATTENTION III The configuration menu is password protected. It is accessible only to the hose reel irrigator manufacturer.

## **3.7 CALENDAR SETTINGS**

- Access the CALENDAR menu using keys or continution of the control of the field to be modified
  The following is an example of the behavior of the control of the control
- of that which appears on the display:
- Modify the value if needed by acting on keys
   or

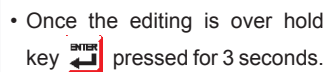

## **3.8 COUNTER SETTINGS**

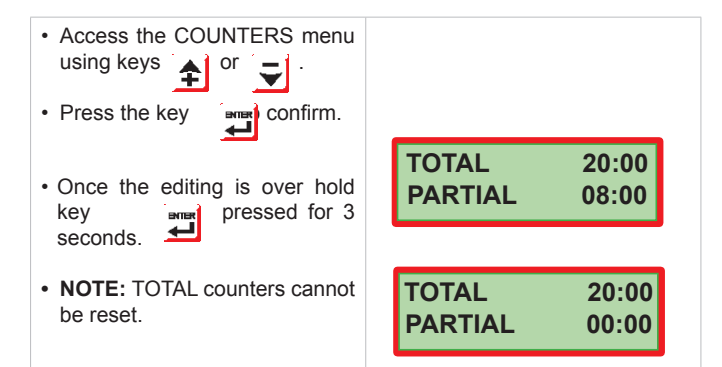

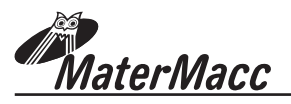

### 3.9 TEST & MAN"

This menu allows to perform the test of all peripherals of the console.

The top line of the display shows the symbols of the terminals:

M2 = speed sensor
M3 = end irrigation sensor (only B2)
M6 = unwinding end sensor.
M7 = pressure switch.

M2 M3 M6 M7 REG 0 0 0 0 0%

To activate/deactivate the digital inputs of the control unit, open and close the contacts.

The bottom line shows the state of the relative input:

0 = NOT ACTIVE 1 = ACTIVE

M2 M3 M6 M7 REG

To activate the bypass valve motor, press the keys  $\uparrow$  and  $\bigtriangledown$ 

The absorption percentage appears on the bottomline.

| M2 | М3 | M6 | M7 | REG |
|----|----|----|----|-----|
| 0  | 0  | 0  | 0  | 0%  |

## WIRING DIAGRAM

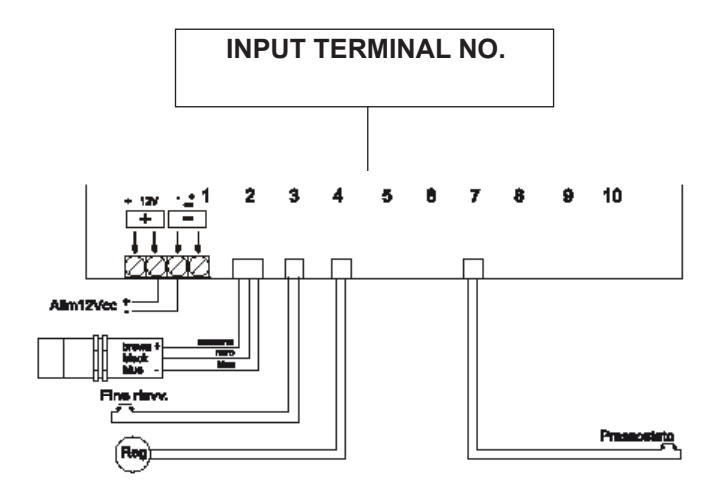

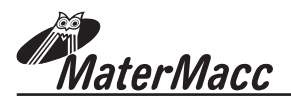

# 4. IRRIGAMATIC OPERATION

The device operation is connected with several factors characterizing the irrigation process.

## 4.1 LENGTH OF THE SECTORS

The IRRIGAMATIC 2K7-B1 and B2 electronic consoles permit to irrigate only a single sector. The length of the sector can be set by the user bearing in mind that:

LTot = total length of the pulled-out hose.

Generally speaking we shall consider that:

- 1. The console unit must be able to accept modifications to parameters even during the operational phase. Modifications, with the exception of those on time cycles in progress, are immediately effective.
- 2. The irrigation cycle is over when the sensor of end of winding up receives the right signal, in the negative it ends when the end of winding up has been reached.

## 4.2 USER'S PARAMETERS

#### 4.2.1 USER'S CONTROL PARAMETERS

The control parameters the user can set at the beginning and/or during an irrigation cycle are the ones summarized in Tab.1

| Nr. | Parameter                    | Description                                                            | M.U.       | Range                | Default                               |
|-----|------------------------------|------------------------------------------------------------------------|------------|----------------------|---------------------------------------|
| 1   | P-OUT PE                     | Length of pulled-out hose                                              | m (ft)     | 01500m<br>(04921ft)  |                                       |
| 2   | HOSE TO PULL-IN<br>(only B2) | Length to pull-in (only B2)                                            | m (ft)     | 0P-OUT PE            |                                       |
| 3   | START TIME                   | Time when the irrigation cycle should begin                            | hh:mm      | Current Time         |                                       |
| 4   | START PAUSE                  | Starting interval for irrigation on field edges<br>(v = 0 => BYP open) | min        | 0120                 | 5                                     |
| 5   | RETR. SPEED                  | Retrieval speed                                                        | m/h (ft/h) | 4850<br>(132788ft/h) | 30m/h<br>98ft/h                       |
| 6   | END TIME                     | Time calculated based on 1), 3), 4) and 5)                             | hh:mm      |                      | **calculated<br>CANNOT be<br>modified |

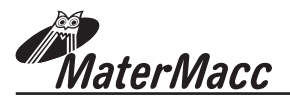

# 5. BASIC CONFIGURATION OF THE CONSOLE

The console must be configurate before any operation conforming the characteristics of the irrigation machine.

## 5.1 FUNCTION AND OPERATION OF THE BY-PASS VALVE

The adjustment is made by keeping the instantaneous and average speed into account . The initial sequence includes valve opening in order to make sure the gun cart is still:

From "BYP -" to "BYP open"

While the adjustment is made "REGULATION" or "BYP +/-" will be displayed.

If during adjustment the end of stroke is reached an error warning shall be provided.

## **5.2 PRESSURE SWITCH FUNCTION**

The pressure switch is NOT always provided.

This shall be kept into account when initially configuring the IRRIGAMATIC 2K7-B1 and B2 electronic

consoles upon their installation on the irrigation machine.

The pressure switch is used to stop the irrigation cycle by opening the BYP value if the pressure in the piping falls down to the preset value for more than 5s (std. Matermacc pressure switch is set at 2atm).

when the pressure rises above the preset value for more than 5s the irrigation cycle restarts.

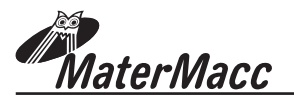

## 6. ERROR MESSAGES

The electronic console keeps a list of the last 5 error conditions which might arise (i.e. low pressure occurs). The error message is removed from list when the error condition is removed (i.e. pressure rises above preset switch level). The error messages are displayed in a sequence on the first line of the LCD alternatively to the other messages being displayed such as for example:

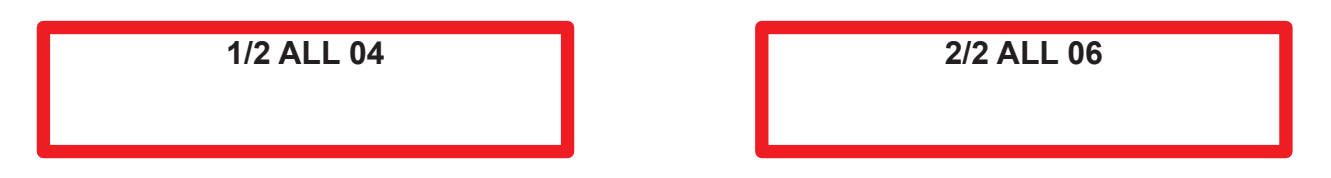

These blinking messages indicate for instance that there has been a short circuit in the BYP control circuit and then the gun cart has been lost (no speed pulses from speed sensor).

The table below indicates the exceptions that might take place during an operating cycle and the relevant messages being displayed.

The list of the events aims at indicating a sequence of the errors which have taken place to help the servicing staff to understand the events that took place should the machine be out of order.

| Nr. | Туре                         | Description                                                                                               | Conditions                                          | Action                                             | Lock | Suspension                           |
|-----|------------------------------|----------------------------------------------------------------------------------------------------|-----------------------------------------------------|----------------------------------------------------|------|--------------------------------------|
| 4   | SC on BYP valve              | CC value on BYP engine<br>control valve                                                                   |                                                     |                                                    | NO   | NO                                   |
| 5   | Timeout on BYP valve opening |                                                                                                    |                                                     |                                                    | YES  | NO                                   |
| 6   | Speed adjustment<br>limit    | The BYP valve end of stroke<br>has been reached without<br>reaching the preset speed.                     |                                                     |                                                    | NO   | NO                                   |
| 7   | Lost gun cart                | No pulses for some time from speed sensor (par. C#8 and par. C#9)                                         |                                                     | BYP closing to accelerate                          | NO   | YES                                  |
| 9   | Zero pressure                | Low pressure in the piping*<br>*depends from pressure<br>switch calibration (standard<br>Matermacc 2 bar) | Only if the pressure<br>sensor exists (par<br>C#13) | Time isteresis of the relevant digital input is 5s | NO   | Yes(waiting for pressure to return). |

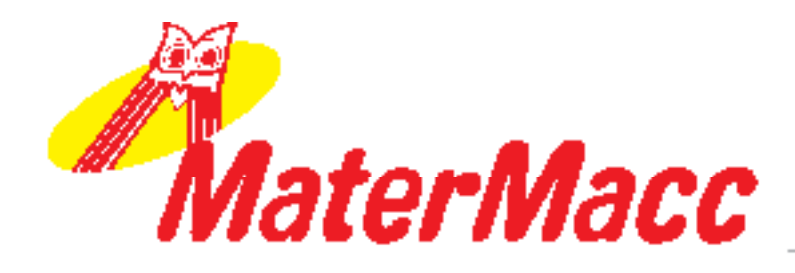

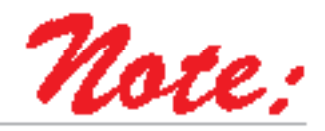

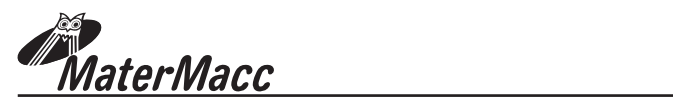

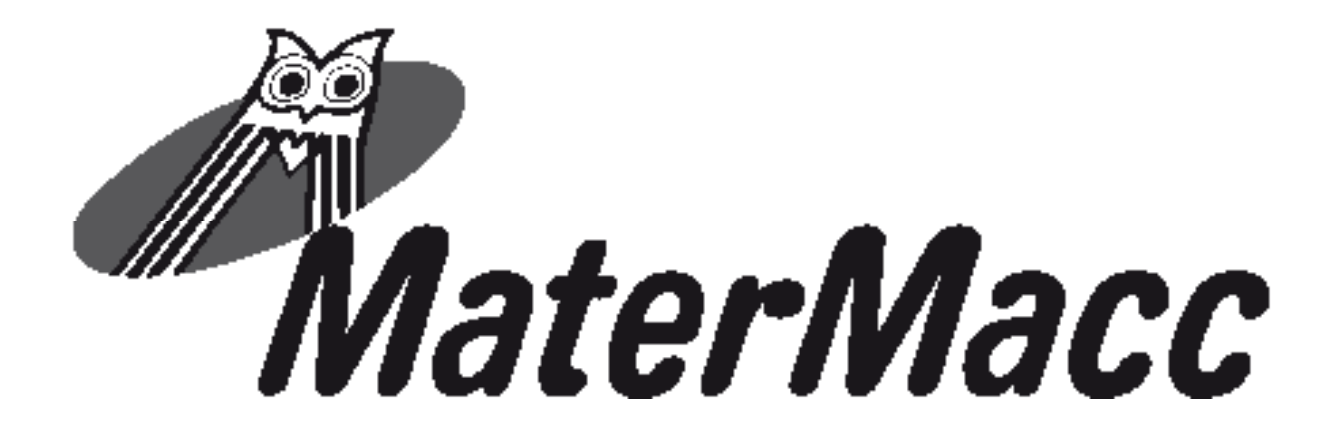

Matermacc S.p.A. Via Gemona, 18 - 33078 San Vito al Tagliamento (PN) ITALIA

() +39 0434/85267 () +39 0434/85517

www.matermacc.it - info@matermacc.it